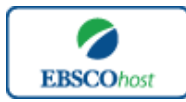

-Newspaper Source Plus-

### エブスコ Newspaper Source plus へようこそ!

| • | <u>検索のヒント</u>             | p.1-p.2 |
|---|---------------------------|---------|
| • | 検索フィールドの定義                | р.2     |
| • | <u>検索可能なフィールド</u>         | p.3-p.4 |
| • | <u>出版物(Publication)検索</u> | p.5-p.6 |
| • | 辞書(Dictionary)検索          | р.6-р.7 |
| • | <u>画像(Images)検索</u>       | р.7-р.8 |
| • | 著作権                       | p.8     |
| • | お問合せ先                     | p.8     |

■ 検索のヒント ■

次ページは Newspaper Source Plus の基本的な検索技術になります。膨大なデータから効率的に 情報を得るためのヒントが網羅されています。是非ご活用ください。

★ 注意:ストップワードとして冠詞、前置詞、代名詞(例:`the`,`for`,`of`)等があります。 これらは検索時にはヒットいたしませんのでご注意ください。

### 論理演算子

語句が一般的、または逆に特有過ぎる場合、効率よく検索が行えないことがあります。そのよう な場合は<AND・OR・NOT>の論理演算子を使って語句を繋ぎ、検索をすると、より一層、 効率的に情報を得ることができます。また<AND・OR・NOT>を使うことによって、検索結 果の<u>限定・拡張</u>ができます。

<u>AND</u>検索

(例) *news* AND *information* キーワード *news* と *information* を両方含むものがヒットします。

<u>OR</u>検索

(例) news OR information

キーワード news <u>または</u> information を含むものがヒットします。

<u>NOT</u>検索

(例) news NOT information キーワード news を含むが、information は除かれます。

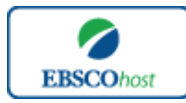

-Newspaper Source Plus-

## 括弧を使い検索をコントロール

括弧は検索順をコントロールする機能があります。 括弧なしでの検索では、原則、左から右へ キーワードが検索され、更に演算子 AND・NOT は、OR よりも優先されますが、括弧を使用す ることで、括弧でくくられたキーワードからはじめに検索することが出来ます。

下記の括弧を使った検索例では、まず括弧の中にある左のフレーズが最初に検索され、次にその 検索結果を基として括弧の中、右にある2番目のフレーズが検索されます。

① 一般的な検索: news or information and resource or edit

② 括弧を使った検索: (news or information) and (resource or edit)

①の一般的な検索例では、まず "information AND resource" 検索し、それに関して "news", "edit" が検索されます。

しかし、②の括弧を使った検索例では、ヒットする記事、文献は "news OR information" に 関して、"resource OR edit"が検索されます。

■ 検索フィールドの定義 ■

★以下は Newspaper Source Plus の検索フィールドの定義です。

| フィールド名                 | 定義                                                   |
|------------------------|------------------------------------------------------|
| Title                  | 論文記事のタイトル、論題                                         |
| Alternate Title        | 副題                                                   |
| Language               | 言語                                                   |
| Author(s)              | 著者名(last name-first name or initial, middle name の順) |
| Source                 | 掲載出版物名                                               |
| Document Type          | 出版物のタイプ(雑誌論文、書籍等)                                    |
| Subject                | 主題                                                   |
| Geographic Terms       | 地理的条件                                                |
| Abstracts              | 抄録                                                   |
| Country of Publication | 論文記事が出版された国                                          |
| Committee Name         | 公共機関、また委員会名                                          |
| Region/Area            | 地域                                                   |
| Guest                  | 論文記事で引用された人物名                                        |
| Full Text              | 収録されている全文の文字数                                        |
| ISSN                   | ISSN 番号                                              |

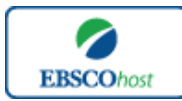

-Newspaper Source Plus-

■ 検索可能なフィールド ■

検索を始める前に、どのフィールドについて検索を実行するか、詳しい設定ができます。

- ★検索するフィールドをドロップダウン・メニューで Default Field ("Select a Field" が表示さ れている状態) に設定すると、all authors, all subjects, all keyword, all title info (source title を含む), all abstracts を同時に検索します。
- また、検索には①[Word Indexed]検索 と ②[Phrase Indexed]検索 があります。
- [Word Indexed]: 語検索(<u>部分一致するもの</u>を検索します。)
- ② [Phrase Indexed]: 句検索(<u>完全一致するもの</u>を検索します。)

<例>

SO Journal of Literature

→ SO は[World Indexed]なので Journal of Literature, Journal of World Literature, Asian Journal of Literature <u>など</u>が検索結果にヒットします。

### JN Journal of Literature

→ JN は[Phrase Indexed]なので Journal of Literature <u>のみ</u>が検索結果にヒットします。

利用可能なフィールドタグは下記の通りです。(タグの入力は全て大文字で行って下さい)

# <<Newspaper Source Plus の検索フィールドタグ>>

| タグ | 定義                                                  | 例                                     |
|----|-----------------------------------------------------|---------------------------------------|
|    | Abstract or Author Supplied Abstracts[Word Indexed] |                                       |
| AB | 抄録=アブストラクトから検索                                      | AB Tax                                |
|    | Accession Number [Phrase Indexed]                   |                                       |
|    | Academic Search Premier の全レコードに付加されている              |                                       |
| AN | 認証番号から検索                                            | <b>AN</b> 11835638                    |
|    | Author [Word Indexed]                               |                                       |
| AU | 著者名から検索                                             | AU Jefferson                          |
|    | Cover Story [Word Indexed]                          |                                       |
| CS | 特集記事の有無を限定 【Y=Yes/N=No】                             | CS Y                                  |
|    | Subject Authority [Phrase Indexed]                  |                                       |
| DE | 主題/著者によって付されたキーワードから完全一致で検索                         | <b>DE</b> "TENDER offers(Securities)" |

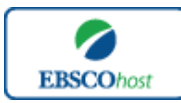

-Newspaper Source Plus -

|    | Date of Publication [Date Indexed]     |                              |
|----|----------------------------------------|------------------------------|
| DT | 出版物の出版年月から(CCYYMMDD 形式で)検索。            | <b>DT</b> 20020301           |
|    | Images Available [Phrase Indexed]      |                              |
|    | フルテキストのフォーマットを指定                       |                              |
| FM | (T=HTML、C=画像付のもの、P=PDF)                | FM P                         |
|    | Full Text Available [Phrase Indexed]   |                              |
| FT | フルテキストの有無を限定 (Y=Yes/N=No)              | FT Y                         |
|    | Illustrations [Word Indexed]           |                              |
|    | 説明図(グラフ/チャート/図表)を含むものに限定               |                              |
| IL | (Y=Yes/N=No)                           | ILY                          |
|    | Issue [Phrase Indexed]                 |                              |
| IP | 出版物の号から検索                              | <b>IP</b> 3                  |
|    | ISSN [Phrase Indexed]                  |                              |
| IS | ISSN 番号から検索 (ハイフン不要)                   | <b>IS</b> 0028706            |
|    | Journal Name [Phrase Indexed]          |                              |
| JN | 雑誌のタイトルから完全一致で検索                       | JN Christian Science Monitor |
|    | Subjects [Word Indexed]                |                              |
| MH | 論文の地理的主題、キーワード、主題から検索                  | MH Science                   |
|    | Number of Pages [Number Indexed]       |                              |
| PG | 論文のページ数から検索                            | <b>PG</b> 19                 |
|    | Publication Type [Phrase Indexed]      |                              |
| PT | 出版物タイプから検索                             | <b>PT</b> Periodical         |
|    | Document Type [Phrase Indexed]         |                              |
| PZ | ドキュメントタイプから検索                          | PZ Abstracts                 |
|    | Subject Headings [Word Indexed]        |                              |
| SU | 主題から検索                                 | SU Wall Street               |
|    | Source [Word Indexed]                  |                              |
| SO | 出典から検索                                 | SO Time                      |
|    | Start Page [Phrase Indexed]            |                              |
| SP | 論文の開始ページから検索                           | <b>SP</b> 61                 |
|    | Title [Word Indexed]                   |                              |
|    | 論文タイトル、もしくは説明文(87年11月以前の記事につい          |                              |
| TI | てのみ)から検索                               | <b>TI</b> education          |
|    | Unique Identifier [Phrase Indexed]     |                              |
|    | Newspaper Source Plus に収録された記事に付与されている |                              |
| UI | アクセッション・ナンバーから検索                       | <b>UI</b> 11835638           |
|    | Volume [Phrase Indexed]                |                              |
| VI | 出版物の巻から検索                              | <b>VI</b> 10                 |

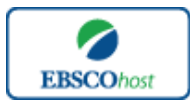

-Newspaper Source Plus-

*Newspaper Source Plus* では<u>キーワード検索(Advanced Search と Basic Search)</u>の他にも、 <u>Publications[出版物]</u>検索、<u>Dictionary (辞書)検索、Images [画像]検索</u>の3つの中から検索方法 を選択することができます。

| 新規検索 出版物 Dictionary 画像 |                                |                      |                  |
|------------------------|--------------------------------|----------------------|------------------|
| EBSCO                  | 検索中:Newspaper Source Plus データベ | ース選択 »<br>】検索するフィールド | フィールドの選択 (オプション) |
|                        |                                | 検索するフィールド            | フィールドの選択 (オプション) |
|                        |                                |                      |                  |
|                        |                                |                      |                  |

■ Publications[出版物] 検索 ■

*Newspaper Source Plus* に収録されている全ての出版物がアルファベット順にリスト化されています。あらかじめ出版物名が分かっている際は、この検索方法を使うと効率良く検索ができます。

検索画面上部にある青色のバーの中から、**Publications** [出版物] を選択して下さい。 出版物検索画面(下)へ移動します。

| 出版物                                                                                                    |  |  |
|----------------------------------------------------------------------------------------------------|--|--|
| 検索中: Newspaper Source Plus Publications<br>検索<br>◎ アルファベット脚 ○ サブジェクトおよび説明別 ○ 単語を含む<br>ページ:前の   テキスト ▲ A B C D E F G H I J K L M N D P Q R S T U V W X Y Z ▶ |  |  |
| 必要なタイトルにチェックを付ける 道加                                                                                                    |  |  |
| □ AAP Australian National News Wire<br>当 HTML 全文                                                                                                    |  |  |
| □ AAP Australian Sports News Wire<br>当 HTML 全文                                                                                                    |  |  |
| □ NAP General News<br>当 HTML 金文                                                                                                    |  |  |
| □ Si ABC Premium News<br>当 HTML 会文                                                                                                    |  |  |

検索画面に移動後、A~Z (雑誌名をアルファベット順で表示した)リストの中から検索したい出版物を選んでボックスにチェック(複数選択可)を入れます【①】。その後、Add[追加]をクリック【②】すると、出版物の名称が検索式として反映されますので、通常の検索と同様検索ボックス横の Search [検索] ボタンをクリック【③】し、検索を行って下さい。

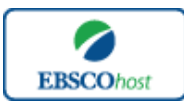

-Newspaper Source Plus-

日本語ガイド

| 所現検索 出版物 Dictionary 画像                                                                            | サインイン   🛁 フォルダ   ユーサー語定   言語 🍾   新機能!   ヘル |
|---------------------------------------------------------------------------------------------------|--------------------------------------------|
| 検索中: Newspaper Source Plus   デーダベース選択 »<br>(N "Washington Post, The")<br>基本検索 「現代素」 ビジュアル(大) 特売局産 |                                            |
|                                                                                                   |                                            |
| 使業中: Newspaper Source Plus Publications weshington 検索                                             |                                            |
| アルファベット順 〇 サブジェクトおよび説明別 ○ 単語を含む                                                                   |                                            |
| ページ:前の テキスト 4、BCDEFGHIJKLMNOPQRSTUVWXYZ)<br>必要なタイトルにチェックを付けて 通知 2                                 |                                            |
| □ 🔝 Washington County News (Abingdon, VA)<br>当HTML 全文                                             |                                            |
| □ S Washington Inform<br>書註J→F: 07/17/2010 to present<br>全文: 07/01/27/0 to present<br>□ POF 全文    |                                            |
| □ 3 Washing on Post News Feed<br>書誌1 - F: 01/01/1995 to 08/03/1997                                |                                            |
| I vishington Post, The<br>到 HTML 全文                                                               |                                            |
| Washington Times, The<br>当HTML 全文                                                                 |                                            |

また、出版物のタイトルなどから検索する場合は、検索ボックス(下図太枠)内に、検索したい出版物のキーワードを入力し、Browse[検索]ボタンをクリックして下さい。

| 出版物                                     |    |
|-----------------------------------------|----|
| 検索中: Newspaper Source Plus Publications |    |
| Christian Science Monitor               | 検索 |
| 💿 アルファベット順 🔘 サブジェクトおよび説明別  🔘 単語を含む      |    |

この時、Alphabetical [アルファベット順]、By Subject & Description[サブジェクトおよび説明別]、Match any words [単語を含む] のいずれかを選択することによって、リストアップされる出版物が変わります。

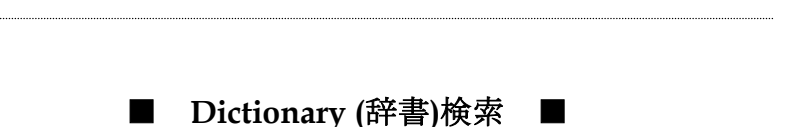

*Newspaper Source plus* には、*"The American Heritage(R) Dictionary, 4th Edition"*が収録されており、 通常の英英辞書と同様、入力した語の意味を検索することが出来ます。

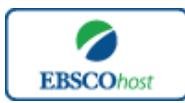

-Newspaper Source Plus-

検索画面上部にある青色のバーの中から Dictionary [辞書] を選択して下さい。 検索画面(下図)へ移動します。

| 検索中: New Oxford American<br>Dictionary | ▲ 戻る 前のレコード   次のレコード                                                                                                    |
|----------------------------------------|----------------------------------------------------------------------------------------------------|
| podcast Browse                         | I¥細 podcast                                                                                                    |
| Poceno Mountains                       | Plain Entry:<br>podcast /padkast/                                                                                                    |
| pod 1                                  | Definition(s):<br><u>D.:</u><br>                                                                                                    |
| pod 2                                  | a digital recording of a radio broadcast of similar program, made available on the internet for downloading to a personal audio player. |
| podagra                                | podcasting (n.)                                                                                                    |
| podcast                                | Word Drigin:<br>early 21st century: from iPod, a proprietary name for a personal audio player.                                          |
| podgy                                  | Copyright:<br>Copyright © 2005 by Oxford University Press, Inc.                                                                         |
| podiatry                               |                                                                                                    |
| podium                                 |                                                                                                    |
| <b></b>                                |                                                                                                    |
|                                        | ▲ 戻る 前のレコード   次のレコード                                                                                                    |

検索ボックス(赤枠)内に検索したい語を入力し、Browse[検索]ボタンをクリックして下さい。

検索結果画面には、左枠(オレンジ)には、検索結果が、右枠には選択した語の具体的な意味、 および用例が表示されます。

Images[画像] 検索 ■

Newspaper Source plus には Image Collection という個別のデータベースが付与されており、 ①人物に関する写真、②場所に関する写真、③地図、④自然科学に関する写真、⑤歴史に関する 写真、⑥国旗、を検索することができます。

検索画面上部にある緑色のバーの中から青色のバーの一番右端にある Images [画像] を選択して下さい。

| 規検索 出版物 Dictio | nary 画像<br>age Collection   デーダベース選択 »                                                                                                    | サインイン   ■ フォル5   ュ〜サー改文   言語 。  新教能!   ヘルフ<br>EBSCO<br>PUBLISHING |  |
|----------------|----------------------------------------------------------------------------------------------------|-------------------------------------------------------------------|--|
| 後索オブション<br>リセッ |                                                                                                    |                                                                   |  |
| 検索モード 🕜        | <ul> <li>◎ 入力した語簿どおりに検索</li> <li>○ スペースに自動的に"AND"を入れて検索</li> <li>○ スペースに自動的に"OR"を入れて検索</li> <li>○ スペースに自動的に"OR"を入れて検索</li> <li>○ 文章を入れて検索(SmartText Search) と)と</li> </ul> | ]迷惑を適用                                                            |  |
| 検索条件の限定        |                                                                                                    |                                                                   |  |
| 画像タイプ          | Photos of people     Photos of places     Historical photos     Hags                                                                                                    | Collection                                                        |  |
| 検索             |                                                                                                    |                                                                   |  |

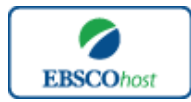

-Newspaper Source Plus-

まず、検索ボックスの中に検索したいキーワードを入力し、必要に応じて、検索条件の限定【Limit your results】を行います。

①Photos of people (人物に関する写真)
 ②Photos of places (場所に関する写真)、
 ④Historical photos (歴史に関する写真)、
 ⑤Maps (地図)
 ⑥Flags (国旗) の中から検索したい画像の種類を選択して下さい。

入力が完了したら、Search [検索] をクリックして検索をして下さい。

■ 著作権と使用上の制限事項 ■

Newspaper Source Plus は EBSCO が制作したデータベースであり、すべての著作権を保持しています。データのダウンロードは個人研究目的のみ可能です。データベースの使用は個人的・ 非営利的なものに限ります。無断複写・転載を禁じます。

お問合せは下記まで:

**EBSCO Information Services Japan 株式会社** 〒164-0001 東京都中野区中野 2-19-2 中野第 I OS ビル 3 階 TEL: 03-5342-0701 FAX: 03-5342-0703 E-mail: jp-ebscohost@ebsco.com

EP12FEB